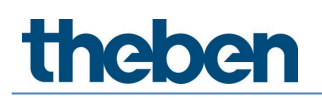

## Manual Split Unit Gateway AC IR1 KNX Version 1.0

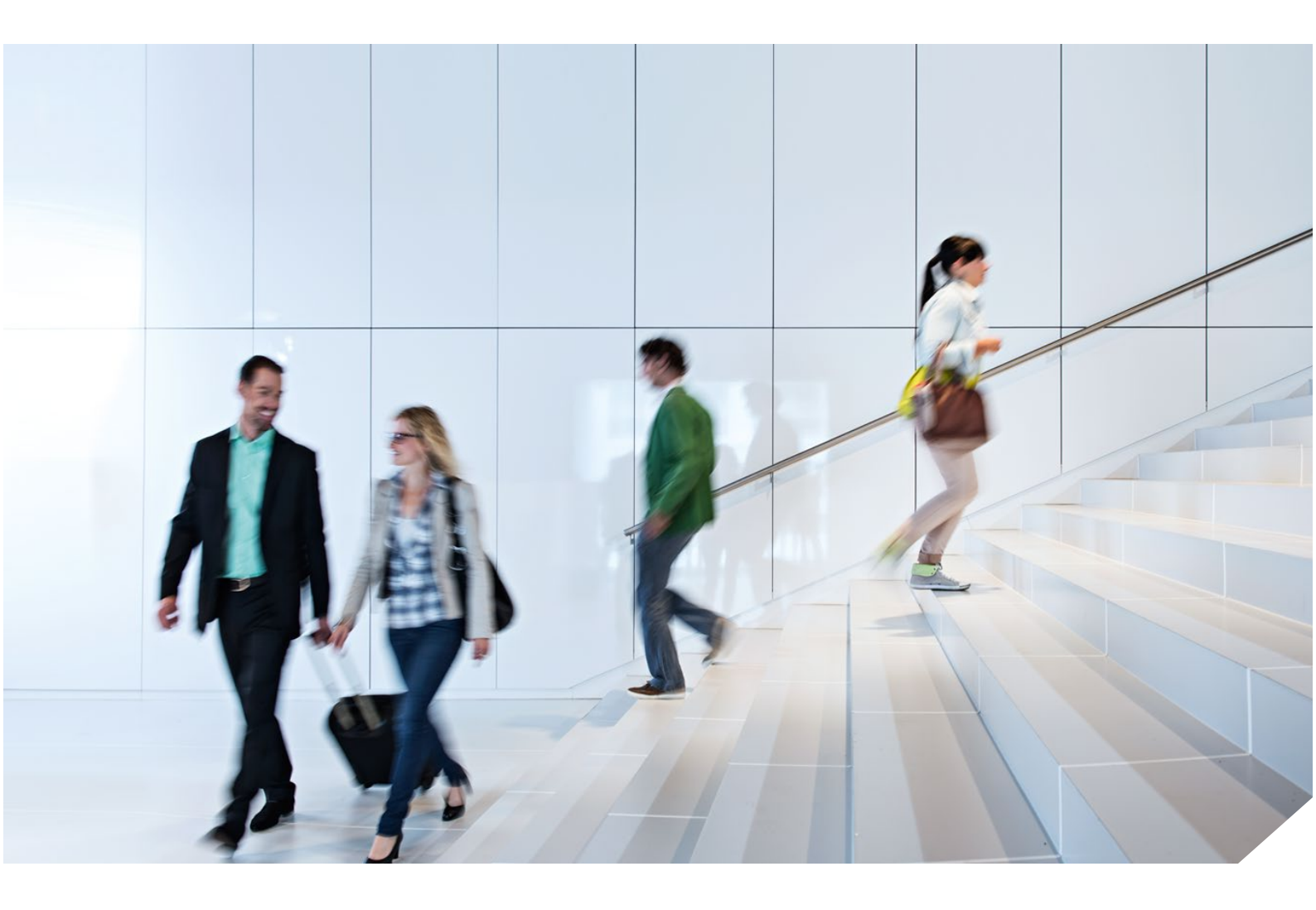

## Content

| 1 | General                               | 3  |
|---|---------------------------------------|----|
|   | 1.1 Using the product manual          | 3  |
|   | 1.2 Overview of product and functions | 3  |
| 2 | Device technology                     | 4  |
|   | 2.1 Technical Data                    | 4  |
|   | 2.2 Connection diagram                | 5  |
|   | 2.3 Connection                        | 6  |
|   | 2.4 Dimension drawing                 | 6  |
|   | 2.5 Mounting and installation         | 6  |
| 3 | Commissioning                         | 8  |
|   | 3.1 Overview                          | 8  |
|   | 3.2 AC IR Gateway Configuration App   | 9  |
|   | 3.3 Parameters                        | 9  |
|   | 3.4 Group objects                     | 24 |
|   | 3.5 Special operating states          | 33 |
| 4 | 4 Open source components              |    |
| 5 | 5 Contact                             |    |

## 1 General

This manual provides detailed technical information concerning the Split Unit Gateway AC IR1 KNX.

The Split Unit Gateway allows users to integrate the split unit in a KNX system for convenient, energy efficient control.

### 1.1 Using the product manual

This manual provides detailed technical information on the function, installation and programming of the Split Unit Gateway. Explanations on how to use it are accompanied by examples.

This manual is divided into the following chapters:

Chapter 1  $\rightarrow$  General

Chapter 2 ightarrow Device technology

Chapter 3  $\rightarrow$  Commissioning

Chapter 4  $\rightarrow$  Appendix

### 1.2 Overview of product and functions

The Split Unit Gateway forms the interface between the KNX system and climate control equipment from a wide range of manufacturers, also referred to as split units. The device converts KNX telegrams to infrared commands and sends them to the split unit.

The Split Unit Gateway is installed near the split unit and the transmitter of the supplied cable is bonded to the receiver of the unit itself. Thereafter, the climate control equipment no longer receives commands from a remote control but instead can be operated via any KNX sensors or via a visual display.

The split unit's functions can therefore be operated via KNX using any operating element. The available functions are as follows:

- On/Off
- Specify setpoint temperature including parametrizable setpoint temperature limits
- Set operating mode (Automatic, Heating, Cooling, Ventilation, Drying)
- Fan speed control
- Horizontal and vertical swing
- Activate Silent Mode

In addition, the following functions can be parametrized via KNX:

- Forced operation
- Window contact
- Presence
- Scene
- Boost function

## 2 Device technology

The Split Unit Gateway converts KNX commands to infrared commands which are used to manage climate control equipment (split units).

The device is installed near the split unit in a flush-mounted or wall-mounted box. The transmission diode in the supplied cable is bonded to the receiver of the split unit itself. The device is supplied with power via the KNX bus voltage; no additional power supply is required.

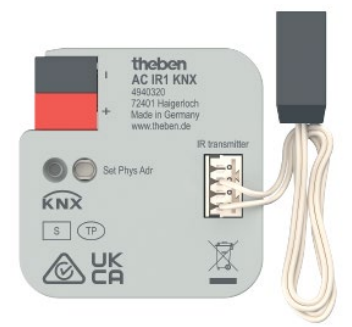

### 2.1 Technical Data

| Power supply                   | Supply voltage                                                 | Via KNX bus (2131 V DC)                |
|--------------------------------|----------------------------------------------------------------|----------------------------------------|
|                                | Power loss P                                                   | Max. 0.4 W                             |
|                                | Current consumption                                            | Max. 12 mA                             |
| Connections                    | KNX                                                            | Bus connection terminal, screwless     |
|                                | IR cable connection socket                                     | Plug-in terminal                       |
|                                | IR cable                                                       | Length 2 m                             |
| Operating and display elements | Red LED and button                                             | For assignment of the physical address |
| Protection degree              | IP 20 in the installed state                                   | Compliant to EN 60529                  |
| Protection class               | III                                                            | To EN 61140                            |
| Isolation category             | Overvoltage category                                           | III according to EN 60664-1            |
|                                | Pollution degree                                               | 2 to EN 60664-1                        |
| KNX safety extra low voltage   | SELV 30 V DC                                                   |                                        |
| Temperature range              | Operation                                                      | -5 °C+45 °C                            |
|                                | Storage                                                        | -25+55°C                               |
|                                | Transport                                                      | -25+70 °C                              |
| Ambient conditions             | Maximum air humidity                                           | 95 %, no condensation allowed          |
|                                | Atmospheric pressure                                           | Atmosphere up to 2,000 m               |
| Design                         | Dimensions                                                     | 39 x 40 x 12 mm (H x W x D)            |
| Installation                   | In a wall box                                                  | Flush-mounted or wall-mounted          |
| Mounting position              | any                                                            |                                        |
| Weight                         | 0.02 kg                                                        |                                        |
| Housing, color                 | Plastic, halogen free, gray                                    |                                        |
| Approvals                      | KNX to EN 50 090-1, -2                                         |                                        |
| CE marking                     | In accordance with the EMC directive and low voltage directive |                                        |
|                                |                                                                |                                        |

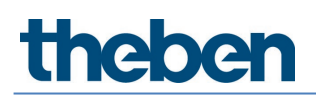

| Device type | Application        | Maximum number of group<br>objects | Maximum number<br>of group addresses | Maximum number of<br>assignments |
|-------------|--------------------|------------------------------------|--------------------------------------|----------------------------------|
| AC IR1 KNX  | AC IR Gateway KNX* | 30                                 | 255                                  | 255                              |

\* ... = Current version number of the application. Please refer to the software information on our website for this purpose.

The Engineering Tool Software, ETS, version 5 or later, and the current device application are required for programming. The current application is available for download on the Internet at <u>www.theben.de</u> or in the ETS online catalogue along with the corresponding software information. In addition to the ETS app, the Theben "AC IR Gateway Configuration App", available free of charge in the KNX online shop, is required for commissioning. The device does not support the BCU key function in the ETS. Using a BCU code to inhibit access to all the project devices has no effect on this device. Data can still be read and programmed.

### 2.2 Connection diagram

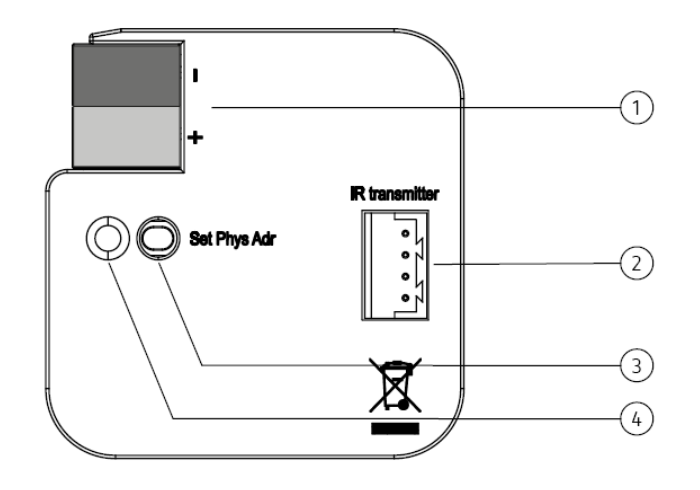

Bus connection terminal
 IR cable connection socket
 Programming button

4 Programming LED

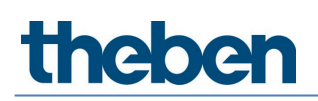

### 2.3 Connection

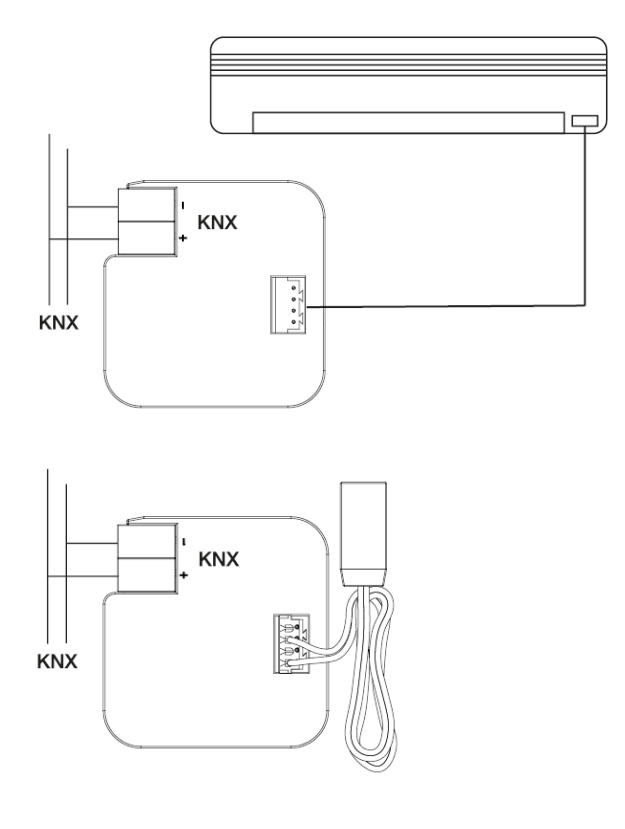

### 2.4 Dimension drawing

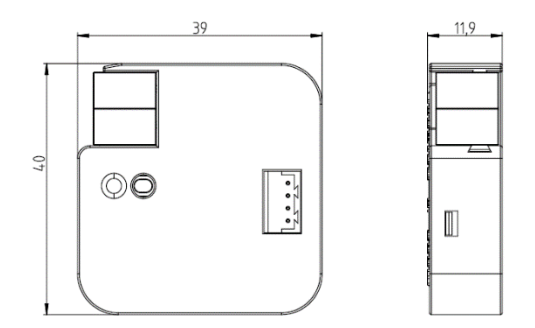

### 2.5 Mounting and installation

- The device is suitable for installation in a flush-mounted or wall-mounted box.
- The installation position can be selected as required.
- The connection to the bus is implemented using the supplied bus connection terminal. The terminal assignment is located on the housing.
- The device is ready for operation after connection to the bus voltage.
- The device must be accessible for operation, testing, visual inspection, maintenance and repair in compliance with DIN VDE 0100-520.
- Instructions for installing the supplied infrared cable are provided in the installation and operating manual.

### Commissioning requirement

In order to commission the device, a PC with ETS, as well as a connection to the KNX bus, e.g. via a KNX interface, is required.

The device is ready for operation after the bus voltage is applied. No auxiliary voltage is required.

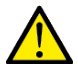

The maximum permissible current of a KNX line must not be exceeded. During planning and installation ensure that the KNX line is correctly dimensioned. The device features a maximum current consumption of 12 mA (Fan-In 1)).

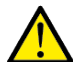

Mounting and commissioning may only be carried out by electrical specialists. The applicable standards, directives, regulations and specifications for the country in question must be observed when planning and setting up electrical installations and security systems for intrusion and fire detection.

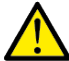

lacksquare Protect the device from damp, dirt and damage during transport, storage and operation.

 $ar{2}$  Only operate the device within the specified technical data!

 $\Delta$  The IR cable must be installed at least 6 mm away from 230 V power sources.

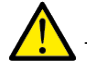

The IR cable must not be kinked or strained.

Please note that the ETS app Theben "AC IR Gateway Configuration App" must also be installed in addition to the product database.knxprod. This is available for download in the KNX Shop (https://my.knx.org/).

#### Physical address allocation

The assignment and programming of the physical address are carried out in ETS. The device is supplied with the physical address 15.15.255. The device features a Programming button for assignment of the physical address. The red Programming LED ● lights up after the button has been pressed. It goes off as soon as ETS has assigned the physical address or the Programming button is pressed again.

#### Download response

Because of the complexity of the device, the progress bar for the download may take up to 90 seconds to appear depending on the PC/interface used.

In certain cases the device may be inaccessible for up to 10 seconds after a download.

#### Cleaning

The voltage supply to the device must be switched off before cleaning. If devices become dirty, they can be cleaned using a dry cloth or a cloth dampened with a soapy solution. Never use corrosive agents or solutions.

#### Maintenance

The device is maintenance-free. In the event of damage (e.g. during transport and/or storage), do not carry out any repairs.

## 3 Commissioning

### 3.1 Overview

The AC IR Gateway KNX application is available for the Split Unit Gateway.

Programming requires ETS.

In addition to the ETS application you will require the app Theben "AC IR Gateway Configuration App" for commissioning; this can be obtained free from the KNX Online Shop.

The Split Unit Gateway forms the interface between the KNX system and climate control equipment from a wide range of manufacturers, also referred to as split units. The device converts KNX telegrams to infrared commands and sends them to the split unit. The split unit can therefore be operated via KNX using any operating element.

The following functions can be sent direct to the split unit:

• On/Off

Switches the split unit on or off. You can also parametrize a switching off delay.

- Specify setpoint temperature including parametrizable setpoint temperature limits. The setpoint is sent to the split unit. It is then regulated by the split unit itself. The setpoint temperature can be sent direct (2 byte value) and/or regulated up/down by 1 bit.
- Set operating mode (Automatic, Heating, Cooling, Ventilation, Drying). These are the standard operating modes for most split units.
- Fan speed control Fan speeds can be controlled by a 1-byte value (with different codes) or regulated up/down by 1 bit.
- Horizontal and vertical swing
   Slat movement can be activated/deactivated on many split units.
- Activate Silent Mode Lots of new split units support this function. Activating this function reduces the output of the split unit's external unit. This reduces noise, e.g. at night.

The split unit's behavior can also be parametrized for a variety of events:

- Forced operation Forced operation has the highest priority. When Forced operation is active, no other commands are executed.
- Window contact
- When Window contact is activated, the split unit switches off after a (optional) delay.
- Presence
- Presence = 0 or 1 behaviour can be parametrized.
- Scene

Different split units sometimes have a different range of functions.

- Not all functions are available on every split unit. In other words, when parametrizing a unit using ETS, you need to check whether it actually supports a particular function. Certain functions that are available in the ETS application (e.g. Silent Mode) may not be supported by the split unit. This in turn means that a group telegram to this object will have no effect. An overview of which functions the split unit supports is displayed in the "AC IR Gateway Configuration App" under Properties.
- Not all split units have exactly 3 fan speeds. If a split unit has more than 3 fan speeds, only 3 speeds are mapped to Low/Med/High in the speeds available in ETS.
   For example: if a split unit has 5 fan speeds, speeds 1/3/5 are mapped to Low//Med/High.

- During parametrization you need to select the split unit manufacturer and the remote control type in ETS before performing the ETS download. To do this you will need the ETS app Theben "AC IR Gateway Configuration App" which is available free from the KNX Online Shop. The app also displays the range of functions on the split unit and, if applicable, which ones are mapped.
- Communication with the split unit is unidirectional. This means that the Split Unit Gateway sends commands to the split unit but receives no status feedback from it. So if the split unit is being operated in parallel with a remote control, the (status) state of the gateway may differ from the actual state of the split unit. The same applies if the split unit is not ready to receive. If applicable, you first need to send a command via KNX to re-synchronize the status values.

The device is a flush-mounted device for installation in a flush-mounted box. It connects to the KNX bus via bus connection terminals. The device does not require auxiliary voltage. Physical address assignment and parametrization are carried out with the ETS Engineering Tool Software.

### 3.2 AC IR Gateway Configuration App

To set the required split unit or remote control, the Theben "AC IR Gateway Configuration App" must be used. By selecting the desired gateway in the list, the manufacturer and the remote control of the used split unit can be set in the "Properties" window.

The supported functions of the respective split unit device are also displayed here. By programming the app program into the AC IR gateway, the manufacturer/remote control data set in the app are programmed into the unit.

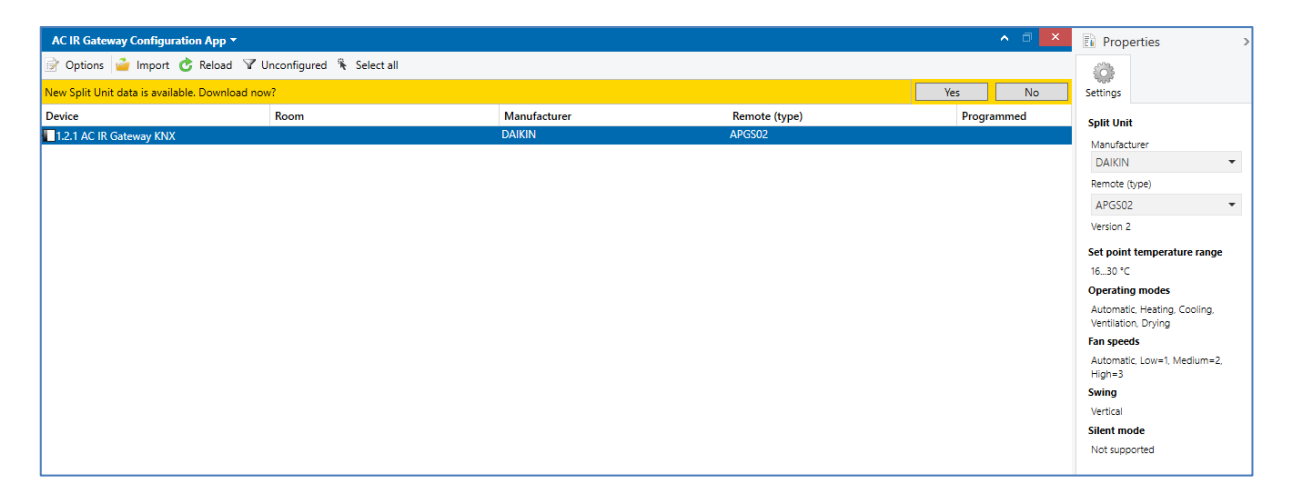

### 3.3 Parameters

The following chapters describe the device parameters using the parameter windows. Parameter windows are structured dynamically so that further parameters are enabled depending on the parametrization and the function.

The default values of the parameters are underlined, e.g. Options yes no

### Parameter window General

### Set top-level parameters:

| General             | Sending delay after bus voltage recovery                       | Dec.                                |     |
|---------------------|----------------------------------------------------------------|-------------------------------------|-----|
| Split Unit settings | download and ETS reset                                         | 2                                   | ÷ S |
| Functions           | Limit number of telegrams                                      | No Yes                              |     |
| Status objects      | Enable group object<br>"In operation", 1 bit                   | O No Ves                            |     |
|                     | Enable group object<br>"Request status values" 1 bit           | O No Ves                            |     |
|                     | Reaction after bus voltage recovery,<br>download and ETS reset | Do not repeat last infrared command | •   |

#### Sending delay after bus voltage recovery, download and ETS reset Options: 2...255 s

During the sending and switching delay, telegrams are only received. However, the telegrams are not processed, and no commands are sent on the bus or to the split unit.

After the sending and switching delay time, telegrams are sent on the bus and the state of the split unit is set according to the parametrization or group object values.

An initialization time of about two seconds is included in the delay time. The initialization time is the time that the processor requires before it is ready to function.

#### How does the device react on bus voltage recovery?

After bus voltage recovery, the device always waits for the sending and switching delay time to expire before sending telegrams on the bus.

### Limit number of telegrams

Options: ΠO

yes

This parameter limits the device-generated bus load. This limit relates to all telegrams sent by the device.

yes: Dependent parameters: Maximum number of sent telegrams Options: 1...20...255 In period Options: 50 ms/100 ms...1 s...30 s/1 min

This parameter defines the number of telegrams sent by the device within a certain period of time. The telegrams are sent as quickly as possible at the start of a period.

The device counts the number of telegrams sent within the parametrized period. As soon as the maximum number of sent telegrams is reached, no further telegrams are sent on the KNX until the end of the period. A new period commences at the end of the previous period. The telegram counter is reset to zero and sending of telegrams is allowed again. The current group object value at the time of sending is always sent. The first period (break time) is not precisely predefined. It can be anywhere between zero seconds and the parametrized time. The subsequent sending times correspond with the parametrized time.

#### Example

Maximum number of sent telegrams = 5, period = 5 s. 20 telegrams are ready to send. The device immediately sends 5 telegrams. The next 5 telegrams are sent after a maximum of 5 seconds. From this point, a further 5 telegrams are sent via KNX every 5 seconds.

### Enable group object

"In operation", 1 bit Options: no yes

ja: Enables the 1-bit group object In operation.

Dependent parameter: Sending Options: value 0 value 1

### Sending cycle time

Options: 1...60...65.535 s

The time interval at which the In operation group object cyclically sends a telegram is set here.

After bus voltage recovery, the group object sends its value after the set sending and switching delay time.

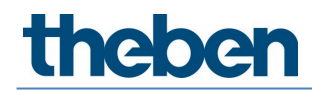

Enable group object "Request status values" 1 bit Options: no yes

All status messages can be requested via this group object, provided they have been parametrized with the option *After a change or request*.

yes: Enables the 1-bit group object *Request status values*. Dependent parameter: Request with object value Options: 0 1 0 or 1

0: Sending status messages is requested with the value 0.1: Sending status messages is requested with the value 1.0 or 1: Sending status messages is requested with the values 0 or 1.

### Reaction after bus voltage recovery,

download and ETS resetOptions:Do not repeat last infrared command<br/>Repeat last infrared command<br/>User-defined

*Do not repeat last infrared command*: The last command sent before bus voltage failure is not resent to the split unit. If the split unit was operated with a remote control during the bus voltage failure, it is possible (until the next command via KNX) that the status of the split unit will not match the KNX status.

*Repeat last infrared command*: The last command sent before bus voltage failure is resent to the split unit. This ensures that the split unit is restored to the required state in the event that the unit was operated with a remote control during bus voltage failure.

*User-defined*: The reaction can be individually parametrized for each function. (On / Off, Setpoint temperature, Operation mode, Fan speed, Swing, Silent Mode).

Additional parameters will appear accordingly.

### Parameter window Split Unit Settings

This window is used to set specific parameters for the split unit:

| General             | Manufacturer                                                                                                    |                                                                                                    |  |
|---------------------|----------------------------------------------------------------------------------------------------|----------------------------------------------------------------------------------------------------|--|
| Split Unit settings | Remote control (type)                                                                                                    |                                                                                                    |  |
| Functions           | Note: Please select the remote control type with the ETS App "AC IR Gateway Configuration App" (available free of charge at our KNX online shop) |                                                                                                    |  |
| Status objects      | Limit setpoint temperature range                                                                                                    |                                                                                                    |  |
|                     | Control fan speed with object                                                                                                    | 1 byte 💌                                                                                           |  |
|                     | Coding of 1 byte                                                                                                    | <ul> <li>0%=Auto, 1-33%=Low, 34-66%=Med, &gt;66%=</li> <li>0=Auto, 1=Low, 2=Med, 3=High</li> </ul> |  |
|                     | Note: If the Split Unit supports more than 3                                                                                                    | fan speeds, only 3 speeds are mapped to Low/Med/High.                                              |  |
|                     | Note: The ETS App shows how the fan speeds are mapped.                                                                                           |                                                                                                    |  |
|                     | Send infrared commands   Only if calculated change  Always                                                                                       |                                                                                                    |  |
|                     | Enable "Simplified mode"                                                                                                    | ◎ No ○ Yes                                                                                         |  |
|                     | Enable "Silent mode"                                                                                                    | ◎ No ○ Yes                                                                                         |  |
|                     | Enable "Swing"<br>(horizontal and vertical)                                                                                                    | No Yes                                                                                             |  |
|                     | Note: Simplified mode, Silent mode and Swing must be supported by the Split Unit.                                                                |                                                                                                    |  |
|                     | Enable "On/Off delay" function                                                                                                    | ◎ No ○ Yes                                                                                         |  |
|                     |                                                                                                    |                                                                                                    |  |

#### Manufacturer

Options: Manufacturer

#### Remote control (type)

Options: Remote control model

These parameters indicate the manufacturer of the split unit and the remote control model.

Before ETS download, the split unit manufacturer and remote control model must be selected using the ETS app Theben "AC IR Gateway Configuration App" which is available free from the KNX Online Shop. The app also displays the range of functions on the split unit and, if applicable, which ones are mapped.

### Limit Setpoint temperature range

NO

Options:

yes

yes: Enables the 1-bit group object Deactivate setpoint temperature limit.

(i) If you activate Setpoint temperature limit while the current setpoint temperature is outside the setpoint temperature range, the setpoint temperature will be set to the upper or lower limit of the range.

igcup The setpoint temperature limit is activated after the download.

However, activating the priority (Forced operation) takes the setpoint temperature limit into account.

Dependent parameters: **Max. heating setpoint temperature** Options: 16...23...32 °C

#### **Min. cooling setpoint temperature** Options: 16...18...32 °C

This parameter sets limits for heating and cooling. If a temperature above the *Max. heating setpoint temperature* or below the *Min. cooling setpoint temperature* is sent to the Split Unit Gateway, the highest/lowest permissible value respectively is sent to the unit. Status values are updated accordingly.

You need to check whether the split unit supports the required temperature range. You can read this in the ETS app or refer to the manufacturer documentation for the split unit.

### Control fan speed with object

Options: 1 byte 1 bit up/down 1 bit up/down and 1 byte

Depending on the option you select, this enables the the by 1 byte *Fan speed* group object and/or the 1 bit *Fan up/down* group object.

Dependent parameter:

### Coding of 1 byte

Options : 0 % = Auto, 1-33 % = Low, 34-66 % = Med, > 66 % = High 0 = Auto, 1 = Low, 2 = Med, 3 = High

The Split Unit Gateway receives the fan speed from a KNX operating device via this object and sends it to the split unit.

If the split unit supports more than 3 fan speeds, only 3 speeds are mapped to Low/Med/High.

If the split unit supports 5 fan speeds, speed 1 is mapped to Low, speed 3 to Med and speed 5 to High, in which case speeds 2 and 4 are not used.

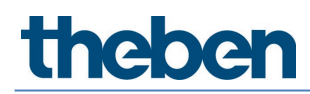

#### Send infrared commands

Options: Only if calculated change Always

*Only if calculated change*: Commands are only sent to the split unit if a change occurs via KNX. *Always*: If the split unit is being operated in parallel with a remote control, the status of the gateway may differ from the status of the unit. To ensure that the split unit adopts the right status with every KNX command, select the Always option.

However, this means that the split unit may emit more acknowledgment tones.

Enable "Simplified Mode" Options: no

yes

yes: Enables the 1-bit group object Simplified Mode.

Dependent parameter: (0 = cooling, 1 = heating)

*Simplified Mode* enables you to switch a unit's operating mode between heating and cooling via a 1 bit object. This makes sense if the other operating modes are not in use and the unit is simply switched with a pushbutton for example. It is also possible to select the operating mode with the 1 byte object *Operation mode*.

The value of the 1 bit status object Status Operating mode is updated.

#### Enable "Silent Mode"

Options: no yes

yes: Enables the 1-bit group object Silent Mode.

Not all split units support *Silent Mode*. Where they do, it can be used to set the split unit to a low-noise operating mode, which can be useful at night for example.

Information on precisely how the split unit reacts in this mode is provided in the product manual for the unit.

Enable "Swing" (horizontal and vertical) Options: no yes

yes: Enables the 1-bit group objects Horizontal Swing and Vertical Swing.

Not all split units support swing. Where they do, it can be used to start and stop horizontal and/or vertical swing.

Some split unit manufacturers use the terms "horizontal" and "vertical" differently. Some are referring to the airflow direction setting, and others to the slat position. The group objects "*Horizontal swing*" and "*Vertical swing*" can be used for either of these meanings (i.e. however it is worded in the project).

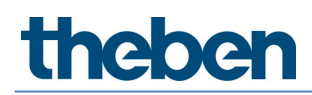

### Enable "On/Off delay" function

Options: no yes

yes: Enables the 1-bit group object *Deactivate On/Off delay*.

Dependent parameter: On/Off delay Options: 1...10...255 min

Sending a telegram with the value 0 to the On/Off object delays switching off the split unit (i.e. sending the infrared command) by the parametrized time.

The switching off delay is activated after the download.

### Parameter window Functions

| General             | Note: function priority                                                                                |            |
|---------------------|----------------------------------------------------------------------------------------------------|------------|
| Split Unit settings | 1) Forced operation                                                                                    |            |
| Functions           | <ol> <li>Window contact</li> <li>Presence, scenes, boost and group objects without priority</li> </ol> |            |
| Status objects      | Enable "Forced operation" function                                                                     | ◎ No ○ Yes |
|                     | Enable "Window contact" function                                                                       | No Yes     |
|                     | Enable "Presence" function                                                                             | O No Yes   |
|                     | Enable "Scene" function                                                                                | O No Ves   |
|                     | Enable "Boost" function                                                                                | O No Ves   |

Function priorities are as follows:

- 1) Forced operation
- 2) Window contact
- 3) Presence, scenes, boost and group objects without priority

If several priorities are activated at once, the highest priority is executed.

The lower priorities are updated in the background and only executed once the higher priority is deactivated.

While a priority is active, Presence and Scene are still evaluated, but Boost and other non-priority group objects are discarded.

Timers (switching off delay, monitoring time) start immediately.

#### Enable "Forced operation" function

Options: no yes

yes: Enables the 1-bit group object Forced operation.

This enables the corresponding parameter window.

#### Enable "Window contact" function

no yes

yes: Enables the 1-bit group object Window contact.

This enables the corresponding parameter window.

Options:

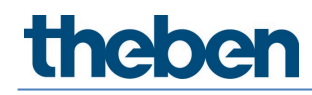

Options:

Options:

### Enable "Presence" function

no yes

yes: Enables the 1-bit group object Presence.

This enables the corresponding parameter window.

### Enable "Scene" function

no yes

yes: Enables the 1-bit group object Scene.

This enables the corresponding parameter window.

Enable "Boost" function Options: no yes

yes: Enables the 1-bit group object Boost.

This enables the corresponding parameter window.

### Parameter window Forced operation

| General             |                      |      |             |
|---------------------|----------------------|------|-------------|
|                     | Split Unit On/Off    | On   | •           |
| Split Unit settings | Setpoint temperature | 21   | <b>→</b> °C |
| Functions           | Operation mode       | Auto | -           |
| Forced operation    | Fan speed            | Auto | •           |
| Window contact      | Vertical Swing       | Off  | •           |
| Presence            | Horizontal Swing     | Off  | •           |
| Scenes              | Silent Mode          | Off  | •           |
| Boost               |                      |      |             |
| Status objects      |                      |      |             |

Activating the *Forced operation* function (sending a telegram with the value 1 on the object) sets the split unit to its parametrized state.

This also disables operation of the split unit with lower-priority objects. However, activating the *Forced operation* function takes the setpoint temperature limit into account.

#### Parameter window *Window contact*

| General             | Delay switching off Window (0 = | 10 |         |
|---------------------|---------------------------------|----|---------|
| Split Unit settings | deactivated)                    | 10 | , ▼ min |
| Functions           |                                 |    |         |
| Forced operation    |                                 |    |         |
| Window contact      |                                 |    |         |
| Presence            |                                 |    |         |
| Scenes              |                                 |    |         |
| Boost               |                                 |    |         |
| Status objects      |                                 |    |         |

Activating the *Window contact* function (sending a telegram with the value 1 on the object) switches the split unit off.

You can also parametrize a switching off delay.

### Parameter window Presence

| General             |                                                                 |      |      |
|---------------------|-----------------------------------------------------------------|------|------|
| Split Unit settings | Keaction on "Presence" = 1<br>Monitoring time (0 = deactivated) | 0    | * c  |
| Functions           | Solit Unit On/Off                                               | On   | • •  |
| Functions           | Setpoint temperature                                            | 21   | * °C |
| Forced operation    | Operation mode                                                  | Auto | •    |
| Window contact      | Fan speed                                                       | Auto | -    |
| Presence            | Vertical Swing                                                  | Off  | •    |
| Scenes              | Horizontal Swing                                                | Off  | •    |
| Boost               | Silent mode                                                     | Off  | -    |
| Status objects      |                                                                 |      |      |
|                     | Reaction on "Presence" = 0 or end of monitoring time            |      |      |
|                     | Split Unit On/Off                                               | Off  | •    |

Activating the *Presence* function (sending a telegram with the value 1 on the object) sets the split unit to its parametrized state for Presence = 1.

After the (optional) parametrizable monitoring time or on deactivating the *Presence* function (sending a telegram with the value 0 on the object) the split unit is set to its parametrized state for Presence = 0.

### Parameter window Scenes

| General             | Overwrite scenes on download     | No Ves        |     |
|---------------------|----------------------------------|---------------|-----|
| Split Unit settings |                                  |               | -   |
| Functions           | Assignment 1 to scene number 164 | Scene 1       |     |
| Forced operation    | Split Unit On/Off                | On            | 1.1 |
| Window contact      | Setpoint temperature             | 21 👻 °        | С   |
| window contact      | Operation mode                   | Auto          |     |
| Presence            | Fan speed                        | Auto          |     |
| Scenes              | Vertical Swing                   | Off           |     |
| Boost               | Horizontal Swing                 | Off           |     |
| Status objects      | Silent mode                      | Off           |     |
|                     | Assignment 2 to scene number 164 | No assignment |     |
|                     | Assignment 3 to scene number 164 | No assignment |     |
|                     | Assignment 4 to scene number 164 | No assignment | 20  |
|                     | Assignment 5 to scene number 164 | No assignment |     |
|                     | Assignment 6 to scene number 164 | No assignment |     |
|                     | Assignment 7 to scene number 164 | No assignment |     |

There are 7 possible scene assignments.

#### Overwrite scenes on download

Options:

Options:

no yes

*No*: After a download, scene values are not overwritten by the assignments parametrized in ETS. *Yes*: After a download, scene values are overwritten by the assignments parametrized in ETS.

### Assignment *n* to scene number 1...64

No assignment Scene 1 ... Scene 64

This parameter assigns the output of a scene number (1...64). When the device receives a telegram with this scene number via the *8-bit scene* group object, it recalls the corresponding scene.

### Parameter window Boost

| General             | Boost function duration | 10 | ‡ min |
|---------------------|-------------------------|----|-------|
| Split Unit settings |                         |    |       |
| Functions           |                         |    |       |
| Forced operation    |                         |    |       |
| Window contact      |                         |    |       |
| Presence            |                         |    |       |
| Scenes              |                         |    |       |
| Boost               |                         |    |       |
| Status objects      | -                       |    |       |

#### Boost function duration

Options: 1...10...255 min

The Boost function allows you to bring a room to the required setpoint temperature very quickly. Activating the function via the "Boost" object switches the split unit to the highest fan speed and activates swing.

After the parametrized duration, the split unit returns to its original state.

### Parameter windows Status objects

| General             | Condictative unliver                                   | On change |
|---------------------|--------------------------------------------------------|-----------|
| Split Unit settings | Send status values after bus voltage                   |           |
| Functions           | recovery, download and ETS reset                       | V NO VYES |
| Forced operation    | Enable group object<br>"Status On/Off" 1-bit           | No Yes    |
| Window contact      | Enable group object                                    |           |
| Presence            | "Status setpoint temperature" 2 bytes                  | O No Ves  |
| Scenes              | Enable group object<br>"Status Operating Mode" 1 byte  | No Yes    |
| Boost               |                                                        |           |
| Status objects      | Enable group object<br>"Status Fan speed" 1 byte       | No Yes    |
|                     | Enable group object<br>"Status Forced operation" 1-bit | No Yes    |
|                     | Enable group object<br>"Status Window contact" 1 Bit   | O No Ves  |
|                     | Enable group object<br>"Status Presence" 1-bit         | O No Ves  |
|                     | Enable group object<br>"Status Boost" 1-bit            | No Yes    |

#### Send status values

Options: No (update only) On change After request After a change or request

No (update only): The status is updated but not sent. On change: The status is sent when a change occurs. After request: The status is sent when a request occurs. After a change or request: The status is sent when a change or request occurs.

### Send status values after bus voltage

recovery, download and ETS reset Options: no

no yes

*yes*: Sends all status values to the bus after a bus voltage recovery, download or ETS reset regardless of the parametrization of *Send status values*. Sending delays parametrized in the General parameter window are taken into account.

Status objects can only be enabled if the corresponding function is enabled on the *Functions* page.

### 3.4 Group objects

### Summary of group objects

| Na | Fuerlies                                 | Nama        | Data Point | Lagabb   | Flags | S |   |   |   |
|----|------------------------------------------|-------------|------------|----------|-------|---|---|---|---|
|    | Function                                 | Name        | Type (DPT) | Length   | С     | L | W | Т | R |
| 1  | In operation                             | General     | 1.002      | 1 bit    | x     | x |   | x |   |
| 2  | Request Status values                    | General     | 1.017      | 1 bit    | х     |   | х |   |   |
| 2  | Fan speed                                | Calib Llaib | 5.001      | 1 6.46   |       |   |   |   |   |
| 3  |                                          | Split Unit  | 5.010      | - i byte | X     |   | X |   |   |
| ,  | Status Fan speed                         | Colib Lloib | 5.001      | 1 huta   |       |   |   |   |   |
| 4  |                                          | Split Offic | 5.010      | TUyte    | X     | X |   | X |   |
| 5  | Fan up/down                              | Split Unit  | 1.007      | 1 bit    | х     |   | х |   |   |
| 6  | Operation mode                           | Split Unit  | 20.105     | 1 byte   | х     |   | х |   |   |
| 7  | Status Operating mode                    | Split Unit  | 20.105     | 1 byte   | х     | х |   | х |   |
| 8  | Simplified Mode                          | Split Unit  | 1.100      | 1 bit    | х     |   | х |   |   |
| 9  | Silent Mode                              | Split Unit  | 1.002      | 1 bit    | х     |   | x |   |   |
| 10 | Status Silent Mode                       | Split Unit  | 1.002      | 1 bit    | х     | х |   | х |   |
| 11 | Scene                                    | Function    | 18.001     | 1 byte   | х     |   | х |   |   |
| 12 | On/Off                                   | Split Unit  | 1.001      | 1 bit    | х     |   | х |   |   |
| 13 | Status On/Off                            | Split Unit  | 1.001      | 1 bit    | х     | х |   | х |   |
| 14 | Deactivate On/<br>Off delay              | Split Unit  | 1.003      | 1 bit    | x     |   | x |   |   |
| 15 | Forced operation                         | Function    | 1.003      | 1 bit    | х     |   | х |   |   |
| 16 | Status Forced operation                  | Function    | 1.003      | 1 bit    | х     | х |   | х |   |
| 17 | Window contact                           | Function    | 1.019      | 1 bit    | х     |   | х |   |   |
| 18 | Status Window contact                    | Function    | 1.019      | 1 bit    | х     | х |   | х |   |
| 19 | Presence                                 | Function    | 1.018      | 1 bit    | х     |   | х |   |   |
| 20 | Status Presence                          | Function    | 1.018      | 1 bit    | х     | х |   | х |   |
| 21 | Setpoint temperature                     | Split Unit  | 9.001      | 2 byte   | х     |   | х |   |   |
| 22 | Status Setpoint temperature              | Split Unit  | 9.001      | 2 byte   | х     | х |   | х |   |
| 23 | Setpoint temperature up/down             | Split Unit  | 1.007      | 1 bit    | х     |   | х |   |   |
| 24 | Deactivate Setpoint temperature<br>limit | Split Unit  | 1.003      | 1 bit    | x     |   | x |   |   |
| 25 | Vertical Swing                           | Split Unit  | 1.001      | 1 bit    | х     |   | х |   |   |
| 26 | Status Vertical<br>swing                 | Split Unit  | 1.001      | 1 bit    | x     | x |   | x |   |
| 27 | Horizontal Swing                         | Split Unit  | 1.001      | 1 bit    | х     |   | х |   |   |
| 28 | Status Horizontal<br>swing               | Split Unit  | 1.001      | 1 bit    | x     | x |   | x |   |
| 29 | Boost                                    | Function    | 1.001      | 1 bit    | х     |   | х |   |   |
| 30 | Status Boost                             | Function    | 1.001      | 1 bit    | х     | х |   | х |   |

### Group objects

| No.                                          | Function                                                                                                    | Group object name                                                           | Data type                  | Flags             |
|----------------------------------------------|----------------------------------------------------------------------------------------------------|-----------------------------------------------------------------------------|----------------------------|-------------------|
| 1                                            | In operation                                                                                                    | General                                                                     | 1 bit<br>DPT 1.002         | C, R, T           |
|                                              | Dependent on parameter                                                                                                    | Enable group object<br>"In operation", 1 bit                                |                            |                   |
| In order to re<br>the bus. As le             | egularly monitor the presence of the device on<br>ong as the group object is activated, it sends a                                           | the KNX bus, an In operation monito<br>n In operation telegram.             | ring telegram can be se    | ent cyclically on |
| Telegram val                                 | ue 1 = system in operation with optic                                                                                                    | on Send value 1 cyclically                                                  |                            |                   |
|                                              | 0 = system in operation with optic                                                                                                    | on Send value 0 cyclically                                                  |                            |                   |
| 2                                            | Request Status values                                                                                                    | General                                                                     | 1 bit<br>DPT 1.017         | C, W              |
|                                              | Dependent on parameter                                                                                                    | Enable group object<br>"Request status values" 1 bit                        |                            |                   |
| If this group<br>they have no                | object receives a telegram with the value x (x<br>t been parametrized with the option <i>After req</i>                                       | = 0/1/0 or 1), all enabled Status gro<br>uest or After a change or request. | oup objects are sent on    | the bus, provided |
| Option $x = 1$                               | produces the following function:                                                                                                    |                                                                             |                            |                   |
| Telegram val                                 | ue 1 = All enabled status messages a                                                                                                    | are sent                                                                    |                            |                   |
|                                              | 0 = No status values sent, no fund                                                                                                    | ction                                                                       |                            |                   |
| Option x = 0                                 | produces the following function:                                                                                                    |                                                                             |                            |                   |
| Telegram val                                 | ue 1 = No status values sent, no fund                                                                                                    | ction                                                                       |                            |                   |
|                                              | 0 = All enabled status messages a                                                                                                    | are sent                                                                    |                            |                   |
| Option x = 0                                 | or 1 produces the following function:                                                                                                    |                                                                             |                            |                   |
| Telegram val                                 | ue 0 or 1 = All enabled status messa                                                                                                    | ges are sent                                                                |                            |                   |
| 3                                            | Fan speed                                                                                                    | Split unit                                                                  | 1 byte<br>DPT 5.001        | C, W              |
|                                              | Dependent on parameter                                                                                                    | Control fan speed with object                                               |                            |                   |
| The Split Uni<br>You can sele<br>0%=Auto; 1- | t Gateway receives the fan speed from a KNX (<br>ct the coding via the <i>Coding of 1 byte</i> paramet<br>-33%=Low, 34-66%=Medium, >66%=High | operating device via this object and s<br>er.                               | ends it to the split unit. |                   |
| 3                                            | Fan speed                                                                                                    | Split unit                                                                  | 1 byte                     | C, W              |
|                                              |                                                                                                    |                                                                             | DPT 5.010                  |                   |
|                                              | Dependent on parameter                                                                                                    | Control fan speed with object                                               |                            |                   |
| The Split Uni                                | t Gateway receives the fan speed from a KNX (                                                                                                | operating device via this object and s                                      | ends it to the split unit. |                   |
| You can sele                                 | ct the coding via the <i>Coding of 1 byte</i> paramet                                                                                        | er.                                                                         |                            |                   |
| 0=Auto, 1=Lo                                 | ow, 2=Med, 3=High                                                                                                    |                                                                             |                            |                   |

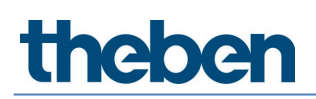

|                    |                                                |                                             | <b>a i i</b>                  | -                  |
|--------------------|------------------------------------------------|---------------------------------------------|-------------------------------|--------------------|
| No.                | Function                                       | Group object name                           | Data type                     | Flags              |
| 4                  | Status Fan speed                               | Split unit                                  | 1 byte                        | C, R, T            |
|                    |                                                |                                             | DPT 5.001                     |                    |
|                    | Dependent on parameter                         | Enable group object "Statu                  | s Fan speed" 1 byte           |                    |
| The fan sp         | peed status is always shown by the 1 byte o    | bject, even if Control fan speed w          | ith object parameter is set t | o 1 bit up/down on |
| the <i>Split L</i> | Jnit settings page.                            | · ·                                         |                               |                    |
| The codin          | g of the status object is dependent on the s   | setting in the <i>Coding of 1 byte</i> para | ameter.                       |                    |
|                    |                                                |                                             |                               |                    |
| 0%=Auto;           | , 33%=Low, 66%=Medium, 100%=High               |                                             |                               |                    |
| 4                  | Status Fan speed                               | Split unit                                  | 1 byte                        | C, R, T            |
|                    |                                                |                                             | DPT 5.010                     |                    |
|                    | Dependent on parameter                         | Enable group object "Statu                  | s Fan speed" 1 byte           | 1                  |
| The fan so         | peed status is always shown by the 1 byte o    | bject, even if Control fan speed w          | ith object parameter is set t | o 1 bit up/down on |
| the Split L        | Jnit settings page.                            |                                             |                               |                    |
| The codin          | g of the status object is dependent on the s   | setting in the <i>Coding of 1 byte</i> para | ameter.                       |                    |
|                    |                                                |                                             |                               |                    |
| 0=Auto, 1          | =Low, 2=Med, 3=High                            |                                             |                               |                    |
| 5                  | Fan up/down                                    | Split unit                                  | 1 bit                         | C, W               |
|                    |                                                |                                             | DPT 1.007                     |                    |
|                    | Dependent on parameter                         | Control fan speed with obje                 | ect                           | 1                  |
| When a te          | elegram is received on this object, the facts  | peed reduces or increases by one s          | speed.                        |                    |
| Value 1: Ir        | acreases fan speed                             |                                             | - F <del></del> -             |                    |
| Value 0: R         | Reduces fan speed                              |                                             |                               |                    |
|                    | ·                                              |                                             |                               |                    |
| Available I        | fan speeds are: Automatic, Low, Medium, H      | igh                                         |                               |                    |
|                    | · · · · · · · · · · · · · · · · · · ·          |                                             |                               |                    |
| lf the fan         | reaches High, a further telegram with the v    | alue 1 has no effect.                       |                               |                    |
| lf the fan         | is set to Automatic, a further telegram with   | the value 0 has no effect.                  |                               |                    |
| 6                  | Operation mode                                 | Split unit                                  | 1 byte                        | C, W               |
|                    |                                                |                                             | DPT 20.105                    |                    |
|                    |                                                |                                             |                               |                    |
|                    | Dependent on parameter                         | Always visible                              |                               |                    |
| This abia          |                                                | Always visible                              |                               |                    |
| inis objec         | it sets the operating mode for the split unit. |                                             |                               |                    |
| The energy         | ting modes set on respirit of a server and     | a value are as fellows:                     |                               |                    |
| The operation      | ing modes set on receipt of a corresponding    | iy value die as iulluws.                    |                               |                    |
| Ω-Δμέο             |                                                |                                             |                               |                    |
| 1-Heating          | 1                                              |                                             |                               |                    |
|                    | J                                              |                                             |                               |                    |
| 9-Ventilat         | tion                                           |                                             |                               |                    |
|                    |                                                |                                             |                               |                    |
| i – – Di ying      | J                                              |                                             |                               |                    |
| All other v        | values are discarded.                          |                                             |                               |                    |

| No.        | Function                                    | Group object name                      | Data type                   | Flags                 |  |
|------------|---------------------------------------------|----------------------------------------|-----------------------------|-----------------------|--|
| 7          | Status Operating mode                       | Split unit                             | 1 byte<br>DPT 20.105        | C, R, T               |  |
|            | Dependent on parameter                      | Always visible                         |                             |                       |  |
| This obje  | ect indicates the operating mode status f   | or the split unit.                     |                             |                       |  |
|            |                                             |                                        |                             |                       |  |
| 0=Auto     |                                             |                                        |                             |                       |  |
| 1=Heatir   | ng                                          |                                        |                             |                       |  |
|            |                                             |                                        |                             |                       |  |
| 9=Ventila  | ation                                       |                                        |                             |                       |  |
| 0<br>0     | Simplified Mode                             | Calibusib                              | 1 6:6                       | C W                   |  |
| 8          | Simplified Mode                             | Split Unit                             | DPT 1.100                   | L, W                  |  |
|            | Dependent on parameter                      | Enable "Simplified Mode"               |                             |                       |  |
| This obje  | ect switches between heating and cooling    | for basic applications.                |                             |                       |  |
| 1=Heatir   | ng                                          |                                        |                             |                       |  |
| 0=Coolin   | Ig                                          |                                        |                             |                       |  |
| lt is poss | sible to operate the unit in parallel using | object 6.                              |                             |                       |  |
| The oper   | rating mode status (object 7) is updated.   |                                        |                             |                       |  |
| 9          | Silent Mode                                 | Split unit                             | 1 bit<br>DPT 1.002          | C, W                  |  |
|            | Dependent on parameter                      | Enable "Silent Mode"                   | H.                          |                       |  |
| This obje  | ect activates Silent Mode, provided the sp  | lit unit supports it.                  |                             |                       |  |
|            |                                             |                                        |                             |                       |  |
| 1=Activa   | ite Silent Mode                             |                                        |                             |                       |  |
| 0=Deacti   | ivate Silent Mode                           |                                        |                             |                       |  |
| 10         | Status Silent Mode                          | Split unit                             | 1 bit                       | C, R, T               |  |
|            |                                             |                                        | DPT 1.002                   |                       |  |
|            | Dependent on parameter                      | Enable "Silent Mode" and               | Enable "Silent Mode" and    |                       |  |
|            |                                             | Enable group object "Status            | s Silent Mode" 1-bit        |                       |  |
| This obje  | ect indicates the status of Silent Mode.    |                                        |                             |                       |  |
|            |                                             |                                        |                             |                       |  |
| 1=Silent   | Mode activated                              |                                        |                             |                       |  |
| 0=Silent   | Mode deactivated                            |                                        |                             |                       |  |
| 11         | Scene                                       | General                                | 1 byte                      | C, W                  |  |
|            |                                             |                                        | DPT 18.001                  |                       |  |
|            | Dependent on parameter                      | Enable "Scene" function                |                             |                       |  |
| Using th   | is 8-bit group object, a Scene telegram c   | an be sent using a coded telegram.     |                             |                       |  |
| The teleo  | gram contains the number of the scene c     | oncerned as well as the information of | n whether the scene is to b | e recalled or stored. |  |
| The codi   | na for this object is provided in Appendix  | <u>.</u>                               |                             |                       |  |
|            | 5                                           |                                        |                             |                       |  |

| No.                    | Function                                                                           | Group object name                          | Data type                     | Flags                  |
|------------------------|------------------------------------------------------------------------------------|--------------------------------------------|-------------------------------|------------------------|
| 12                     | On / Off                                                                           | Split unit                                 | 1 bit<br>DPT 1.001            | C, W                   |
|                        | Dependent on parameter                                                             | <u>A</u> lways visible                     |                               |                        |
| This obje              | ct switches the split unit on and off.                                             |                                            |                               |                        |
| 1 = split<br>0 = split | unit switches on<br>unit switches off                                              |                                            |                               |                        |
| lf a switc             | hing off delay is parametrized and activ                                           | ated, the split unit only switches off af  | ter the specified delay.      |                        |
| 13                     | Status On/Off                                                                      | Split unit                                 | 1 bit                         | C, R, T                |
|                        |                                                                                    |                                            | DPT 1.001                     |                        |
|                        | Dependent on parameter                                                             | Enable group object "Statu                 | s On/Off" 1-bit               | ·                      |
| This obje              | ct indicates the status of the On/Off fu                                           | nction.                                    |                               |                        |
| 14                     | Deactivate On/Off delay                                                            | Split unit                                 | 1 bit                         | C, W                   |
|                        | Dependent on parameter                                                             | Enable "On/Off delay" fund                 | tion                          |                        |
| The On / I             | Off delay function delays switching off h                                          | pe solit unit (i.e. sending the infrared c | ommand) by the narametr       | ized time              |
| Receipt c              | of a telegram with the value 1 on the "D                                           | eactivate On/Off delay" object deactiva    | ates the switching off delay  | у.                     |
| Telegram               | n value 1 = Deactivates switchi                                                    | ng off delay                               |                               |                        |
|                        | 0 = Activates switching                                                            | off delay                                  |                               |                        |
| 15                     | Forced operation                                                                   | Function                                   | 1 bit<br>DPT 1.003            | C, W                   |
|                        | Dependent on parameter                                                             | Enable "Forced operation"                  | function                      |                        |
| Activatin<br>for force | g the <i>Forced operation</i> function (sending<br>d operation.                    | g a telegram with the value 1 on the ol    | oject) sets the split unit to | its parametrized state |
| When the<br>contact)   | e Forced operation function is deactivate<br>is evaluated, provided it is enabled. | ed (telegram with the value 0 on the ot    | oject), the lower-priority fu | nction (Window         |

If the Window contact function is not enabled or activated, the last non-priority command received via the KNX bus is executed.

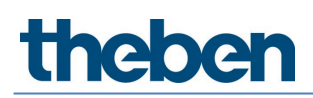

| No.                    | Function                                               | Group object name                                                    | Data type                                                                                 | Flags               |  |  |  |
|------------------------|--------------------------------------------------------|----------------------------------------------------------------------|-------------------------------------------------------------------------------------------|---------------------|--|--|--|
| 16                     | Status Forced operation                                | Function                                                             | 1 bit<br>DPT 1.003                                                                        | C, R, T             |  |  |  |
|                        | Dependent on parameters                                | Enable "Forced operation<br>Enable group object "Stat                | " function and<br>tus Forced operation" 1-bit                                             |                     |  |  |  |
| This objec             | t indicates the status of Forced operation             | וח.                                                                  |                                                                                           |                     |  |  |  |
|                        |                                                        |                                                                      |                                                                                           |                     |  |  |  |
| 1 = Forceo             | d operation is activated                               |                                                                      |                                                                                           |                     |  |  |  |
| 0 = FUILEL             |                                                        | Function                                                             | 1 6:6                                                                                     | C W                 |  |  |  |
| 17                     |                                                        | FUNCTION                                                             |                                                                                           | C, W                |  |  |  |
|                        | Dependent on parameter                                 | Enable "Window contact"                                              | function                                                                                  |                     |  |  |  |
| When a te              | lenram with the value 1 is received on t               | his object, the solit unit switches of                               | f                                                                                         |                     |  |  |  |
| No switch              | ing off delay can be parametrized.                     | nis object, the spire time switches on                               |                                                                                           |                     |  |  |  |
|                        | 5 5 1                                                  |                                                                      |                                                                                           |                     |  |  |  |
| On receipt             | of a telegram with the value 0, the unil               | t is restored to the state it was in be                              | fore being switched off.                                                                  |                     |  |  |  |
| 18                     | Status Window contact                                  | Function                                                             | 1 bit                                                                                     | C, R, T             |  |  |  |
|                        |                                                        |                                                                      | DPT 1.019                                                                                 |                     |  |  |  |
|                        | Dependent on parameters                                | Enable "Window contact"<br>Enable group object "Stat                 | Enable "Window contact" function and<br>Enable group object "Status Window contact" 1 bit |                     |  |  |  |
| This objec             | t indicates the status of the Window cor               | ntact function.                                                      |                                                                                           |                     |  |  |  |
|                        |                                                        |                                                                      |                                                                                           |                     |  |  |  |
| 1 = Windo              | w contact function is activated                        |                                                                      |                                                                                           |                     |  |  |  |
| 0 = Windo              | w contact function is deactivated                      |                                                                      |                                                                                           |                     |  |  |  |
| 19                     | Presence                                               | Function                                                             | 1 bit<br>DPT 1.018                                                                        | C, W                |  |  |  |
|                        | Dependent on parameter                                 | Enable "Presence" function                                           | Enable "Presence" function                                                                |                     |  |  |  |
| Activating<br>Presence | the <i>Presence</i> function (sending a telegr<br>= 1. | am with the value 1 on the object) s                                 | sets the split unit to its paran                                                          | netrized state for  |  |  |  |
| After the (            | (optional) parametrizable monitoring tin               | ne or on deactivating the <i>Presence</i> for state for Presence – 0 | unction (sending a telegram                                                               | with the value 0 on |  |  |  |
| 20                     | Status Proconco                                        | Function                                                             | 1 bit                                                                                     | СРТ                 |  |  |  |
| 20                     |                                                        |                                                                      | DPT 1.018                                                                                 | C, N, I             |  |  |  |
|                        | Dependent on parameters                                | Enable "Presence" function<br>Enable group object "Stat              | Enable "Presence" function and<br>Enable group object "Status Presence" 1 bit             |                     |  |  |  |
| The value              | of this group object indicates the state               | of the Presence object.                                              |                                                                                           |                     |  |  |  |

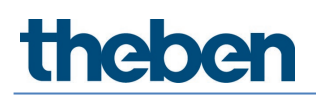

| No.                                      | Function                                                                                                    | Group object name                                                                                    | Data type                                                   | Flags                                       |
|------------------------------------------|----------------------------------------------------------------------------------------------------|----------------------------------------------------------------------------------------------------|-------------------------------------------------------------|---------------------------------------------|
| 21                                       | Setpoint temperature                                                                                                    | Split unit                                                                                           | 2 byte<br>DPT 9.001                                         | C, W                                        |
|                                          | Dependent on parameters                                                                                                    | Always visible                                                                                       | 1                                                           |                                             |
| The Split I                              | Unit Gateway receives the setpoint value via                                                                                                  | this group object.                                                                                   |                                                             |                                             |
| If when th<br>range, it s<br>If you acti | ne Setpoint temperature limit is parametrized<br>sets the setpoint temperature to the upper o<br>vate Setpoint temperature limit while the cu | d and activated the gateway rece<br>r lower limit of the range.<br>rrent setpoint temperature is oul | ives setpoint values outside<br>side the setpoint temperatu | the parametrized<br>ure range, the setpoint |
| 22                                       | Status Setpoint temperature                                                                                                    | Split unit                                                                                           | 2 byte<br>DPT 9.001                                         | C, R, T                                     |
|                                          | Dependent on parameter                                                                                                    | Enable group object "Statu                                                                           | is setpoint temperature" 2 t                                | oytes                                       |
| This objec                               | t indicates the current setpoint value.                                                                                                    |                                                                                                    |                                                             |                                             |
| 23                                       | Setpoint temperature up/down                                                                                                    | Split unit                                                                                           | 1 bit<br>DPT 1.007                                          | C, W                                        |
|                                          | Dependent on parameter                                                                                                    | Always visible                                                                                       | 1                                                           |                                             |
| 1 = Setpoi<br>0 = Setpoi                 | int temperature increases<br>int temperature decreases<br>perature reaches the upper or lower setpoir                                         | t temperature limit, further teleg                                                                   | rams have no effect.                                        |                                             |
| 24                                       | Deactivate Setpoint temperature limit                                                                                                    | Split unit                                                                                           | 1 bit<br>DPT 1.003                                          | C, W                                        |
|                                          | Dependent on parameter                                                                                                    | Limit Setpoint temperature                                                                           | e range                                                     |                                             |
| This objec                               | t activates/deactivates the setpoint temper                                                                                                   | ature limit.                                                                                         | 5                                                           |                                             |
| 1 = Setpoi<br>0 = Setpoi                 | int temperature limit deactivated<br>int temperature limit activated                                                                          |                                                                                                    |                                                             |                                             |
| lf you acti<br>temperatu                 | vate Setpoint temperature limit while the cu<br>ure will be set to the upper or lower limit of                                                | rrent setpoint temperature is out<br>the range.                                                      | side the setpoint temperatu                                 | ure range, the setpoint                     |
| The setpo                                | int temperature limit is activated after dowr                                                                                                 | load.                                                                                                |                                                             |                                             |
| However,                                 | activating the Forced operation priority take                                                                                                 | s the setpoint temperature limit                                                                     | into account.                                               |                                             |

| No.       | Function                                      | Group object name                                  | Data type          | Flags   |  |
|-----------|-----------------------------------------------|----------------------------------------------------|--------------------|---------|--|
| 25        | Vertical Swing                                | Split unit                                         | 1 bit<br>DPT 1.001 | C, W    |  |
|           | Dependent on parameter                        | Enable "Swing"                                     |                    |         |  |
|           |                                               | See Enable "Swing"<br>(horizontal and vertical), r | p. 15              |         |  |
| This obj  | ect starts and stops horizontal and/or ve     | rtical swing.                                      |                    |         |  |
| 1 = verti | ical swing starts                             |                                                    |                    |         |  |
| 0 = verti | ical swing stops                              |                                                    |                    |         |  |
|           |                                               |                                                    |                    |         |  |
| No        | ote                                           |                                                    |                    |         |  |
| On        | i certain split units, the slats move to a sp | ecific position when swing is stoppe               | d.                 |         |  |
|           |                                               |                                                    | I                  |         |  |
| 26        | Status Vertical swing                         | Split unit                                         | 1 bit              | C, R, T |  |
|           | Dependent on parameters                       | Enable "Swing" and                                 | DP1 1.001          |         |  |
|           | Enable group object "Status Swing" 1 bit      |                                                    |                    |         |  |
|           |                                               | See Enable "Swing"                                 |                    |         |  |
| This shi  |                                               | (horizontal and vertical), p                       | p. 15              |         |  |
| This obj  | ect indicates the status of vertical swing.   |                                                    |                    |         |  |
| 1 = verti | ical swing started                            |                                                    |                    |         |  |
| 0 = verti | ical swing stopped                            |                                                    |                    |         |  |
| 27        | Horizontal Swing                              | Split unit                                         | 1 bit<br>DPT 1.001 | C, W    |  |
|           | Dependent on parameter                        | Enable "Swing"                                     |                    |         |  |
|           |                                               | See Enable "Swing"<br>(horizontal and vertical), r | p. 15              |         |  |
| This obj  | ect starts and stops horizontal swing.        |                                                    |                    |         |  |
|           |                                               |                                                    |                    |         |  |
| 1 = start | ts horizontal swing                           |                                                    |                    |         |  |
| υ = sτυρ  | is nonzundi swing                             |                                                    |                    |         |  |
| No        | ite                                           |                                                    |                    |         |  |
| Ωn        | certain solit units, the slats move to a so   | ecific position when swing is storne               | d.                 |         |  |
| 5.1       |                                               | , secoppe                                          |                    |         |  |

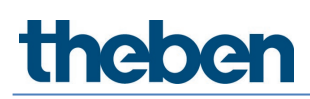

| No.                   | Function                                                  | Group object name                                                                    | Data type                     | Flags               |  |  |
|-----------------------|-----------------------------------------------------------|--------------------------------------------------------------------------------------|-------------------------------|---------------------|--|--|
| 28                    | Status Horizontal swing                                   | Split unit                                                                           | 1 bit<br>DPT 1.003            | C, R, T             |  |  |
|                       | Dependent on parameters                                   | Enable "Swing" and<br>Enable group object "Status Swing" 1 bit<br>See Enable "Swing" |                               |                     |  |  |
| This obje             | ct indicates the status of horizontal swin                | (horizontal and vertical), p.                                                        | 15                            |                     |  |  |
| 1 = horiz             | ontal swing started                                       |                                                                                      |                               |                     |  |  |
| 0 = horiz             | ontal swing stopped                                       |                                                                                      |                               |                     |  |  |
| 29                    | Boost                                                     | Function                                                                             | 1 bit<br>DPT 1.001            | C, W                |  |  |
|                       | Dependent on parameter                                    | Enable "Boost" function                                                              | ł                             | H                   |  |  |
| Receipt o<br>swing is | of a telegram with the value 1 on this obje<br>activated. | ect activates the <i>Boost</i> function. The s                                       | split unit switches to the hi | ghest fan speed and |  |  |
| After the             | parametrized duration the split unit retu                 | rns to its original state.                                                           |                               |                     |  |  |
| 30                    | Status Boost                                              | Function                                                                             | 1 bit<br>DPT 1.001            | C, R, T             |  |  |
|                       | Dependent on parameters                                   | Enable "Boost" function an<br>Enable group object "Statu:                            | d<br>s Boost" 1 bit           |                     |  |  |
| This obje             | ect indicates the status of the <i>Boost</i> funct        | ion.                                                                                 |                               |                     |  |  |
| 1 = Boos              | <i>t</i> function is activated                            |                                                                                      |                               |                     |  |  |
| 0 = Boos              | t function is deactivated                                 |                                                                                      |                               |                     |  |  |

### 3.5 Special operating states

### Reaction on bus voltage failure

In the event of a bus voltage failure, the Split Unit Gateway sends no infrared commands.

### Reaction on bus voltage recovery

- *Input objects* are initialized at 0.
- *Status objects* are sent according to the "Send status values after bus voltage recovery, download and ETS reset" parameter on the "Status objects" page.
- Sending delays parametrized on the "General" parameter page are taken into account.
- *IR commands to the split unit* are sent according to the "Reaction on bus voltage recovery, download and ETS reset" parameter on the "General" page.
- *Priorities* are not active.
- *Timers* (On/Off delay, window switching off delay, presence monitoring time, boost function duration) are reset and the action set to occur when the timer has finished is executed.

#### Reaction on ETS download

- *Input objects* are initialized at 0. This excludes the input objects On/Off delay, Temperature limit, Forced operation, Window contact, Presence and Boost. These are initialized according to the operating state before the download.
- *Status objects* are sent according to the "Send status values after bus voltage recovery, download and ETS reset" parameter on the "Status objects" page.
- Sending delays parametrized on the "General" parameter page are taken into account.
- *IR commands to the split unit* are sent according to the "Reaction on bus voltage recovery, download and ETS reset" parameter on the "General" page.
- *Priorities* remain unchanged (for more information, see: chapter "Parameter Window Functions").
- *Timers* (On/Off delay, window switching off delay, presence monitoring time, boost function duration) restart if they were active before the download.

### Reaction on ETS reset

- *Input objects* are initialized at 0. Exception: the object "Setpoint temperature" is initialized at 18 °C. The value can differ from this if setpoint temperature limitation is active.
- Status objects are sent according to the "Send status values after bus voltage recovery, download and ETS reset" parameter on the "Status objects" page. Sending delays parametrized on the "General" parameter page are taken into account.
- *IR commands to the split unit* are always sent with the initialized values, irrespective of the parameter "Reaction on bus voltage recovery, download and ETS reset".
- *Priorities* are not active.
- *Timers* (On/Off delay, window switching off delay, presence monitoring time, boost function duration) are reset and the action set to occur when the timer has finished is executed.

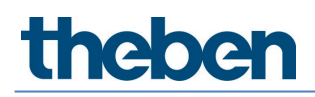

## 4 Open source components

--COPYRIGHT--, BSD Copyright (c) 2011, Texas Instruments Incorporated All rights reserved.

Redistribution and use in source and binary forms, with or without modification, are permitted provided that the following conditions are met:

Redistributions of source code must retain the above copyright notice, this list of conditions and the following disclaimer.

Redistributions in binary form must reproduce the above copyright notice, this list of conditions and the following disclaimer in the documentation and/or other materials provided with the distribution. Neither the name of Texas Instruments Incorporated nor the names of its contributors may be used to endorse or promote products derived from this software without specific prior written permission.

THIS SOFTWARE IS PROVIDED BY THE COPYRIGHT HOLDERS AND CONTRIBUTORS "AS IS" AND ANY EXPRESS OR IMPLIED WARRANTIES, INCLUDING, BUT NOT LIMITED TO, THE IMPLIED WARRANTIES OF MERCHANTABILITY AND FITNESS FOR A PARTICULAR PURPOSE ARE DISCLAIMED. IN NO EVENT SHALL THE COPYRIGHT OWNER OR CONTRIBUTORS BE LIABLE FOR ANY DIRECT, INDIRECT, INCIDENTAL, SPECIAL, EXEMPLARY, OR CONSEQUENTIAL DAMAGES (INCLUDING, BUT NOT LIMITED TO, PROCUREMENT OF SUBSTITUTE GOODS OR SERVICES; LOSS OF USE, DATA, OR PROFITS; OR BUSINESS INTERRUPTION) HOWEVER CAUSED AND ON ANY THEORY OF LIABILITY, WHETHER IN CONTRACT, STRICT LIABILITY, OR TORT (INCLUDING NEGLIGENCE OR OTHERWISE) ARISING IN ANY WAY OUT OF THE USE OF THIS SOFTWARE, EVEN IF ADVISED OF THE POSSIBILITY OF SUCH DAMAGE.

## 5 Contact

### Theben AG

Hohenbergstr. 32 72401 Haigerloch GERMANY Tel. +49 7474 692-0 Fax +49 7474 692-150

### Hotline

Tel. +49 7474 692-369 hotline@theben.de <u>www.theben.de</u>

\_

We reserve the right to make technical changes or modify the contents of this document without prior notice. With regard to purchase orders, the agreed particulars shall prevail.

Theben AG does not accept any responsibility whatsoever for potential errors or possible lack of information in this document.

We reserve all rights in this document and in the subject matter and illustrations contained therein. Any reproduction, disclosure to third parties or utilization of this contents – in whole or in parts – is forbidden without prior written consent of Theben AG.

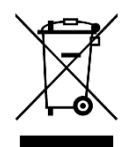

Dispose of the device separately from household at an official collection point.

<sup>©</sup> Copyright 2023 Theben AG.